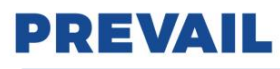

### WE-1550-YZC Series High-power Optical Amplifier(with PON Port)

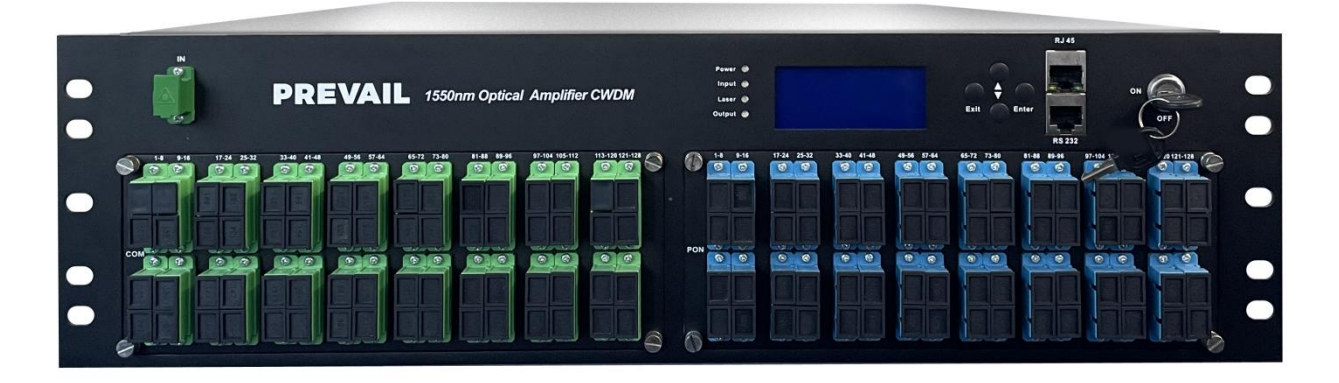

#### **1 Product Overview**

**WE-1550-YZC** optical amplifier uses well-known high-performance erbium-ytterbium co-doped double-clad fiber and low-noise pump laser. It has a reliable circuit design and efficient heat dissipation design. This device adopts a modular design internally and it has high integration. Ultra wide input optical power range, 3RU 19 "height, compatible with EIA racks. The entire machine built-in CWDM can support 64 to 128 outputs. It provides SNMP protocol network management software and WEB network management, suitable for amplified transmission of downstream 1550nm optical signal in FTTH network.

#### 2 Block diagram

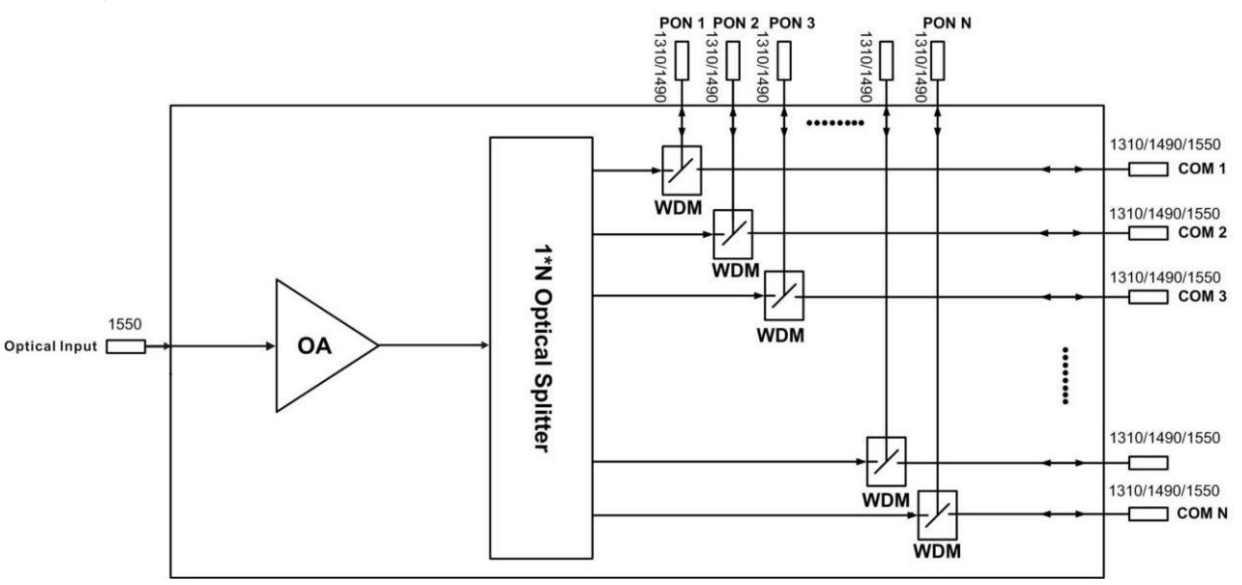

#### **3 Technique Parameter**

| Item                              | Unit | Technique parameters      | Remark |
|-----------------------------------|------|---------------------------|--------|
| Operating bandwidth               | nm   | 1545 - 1565               |        |
| PON peopthrough wavelength        |      | 1260 - 1360 & 1480 - 1500 |        |
| PON passtnrough wavelength        | nm   | & 1570 - 1580             |        |
| PON Insertion loss                | dB   | < 0.8                     |        |
| Isolation                         | dB   | > 30                      |        |
| CATV Input optical power range    | dBm  | -10 - +10                 |        |
| Number of output optical ports    |      | 64-128                    |        |
| Output optical power of each port | dBm  | ≥20                       |        |

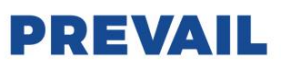

| Output p                            | Output power stability            |    | ≤±0.5                      |                     |
|-------------------------------------|-----------------------------------|----|----------------------------|---------------------|
| Nation 6 million                    |                                   | ٩D | < 6.0                      | Optical input power |
| INOI                                | se ligure                         | uв | ≤ 0.0                      | 0dBm, λ=1550nm      |
| Doturn loop                         | Input                             | dB | ≥ 50                       |                     |
| Return loss                         | Output                            | dB | ≥ 50                       |                     |
| Pump laser lea                      | kage to input power               | dB | ≤-30                       |                     |
| Pump laser lea                      | kage to output power              | dB | ≤-30                       |                     |
| Polarizati                          | Polarization related gain         |    | < 0.2                      |                     |
| Polarization mode dispersion        |                                   | Ps | < 0.3                      |                     |
| Adjustable range of optical power   |                                   | dB | 3                          |                     |
| Optical Connector Type              |                                   |    | Input port: SC/APC         |                     |
|                                     |                                   |    | PON port: SC/UPC or LC/UPC |                     |
|                                     |                                   |    | COM port: SC/APC or LC/APC |                     |
| Power s                             | upply voltage                     | V  | AC85V - 264V (50 -60Hz)    |                     |
| Power                               | consumption                       | W  | ≤ 225                      |                     |
| Operating Te                        | emperature Range                  | °C | -5 - +55                   |                     |
| Maximum operating relative humidity |                                   | %  | Max 95% No Condensation    |                     |
| Storage Temperature Range           |                                   | °C | -30 - +70                  |                     |
| Maximum stora                       | Maximum storage relative humidity |    | Max 95% No Condensation    |                     |
| Dir                                 | nension                           | mm | 483(L)×400(W)×130(H)       |                     |

**Note 1:** The default wavelength is GEPON (1260nm – 1360nm&1480nm – 1500nm). If you need XGPON wavelength (1260nm – 1360nm&1480nm – 1500nm&1570nm – 1580nm), please make a note when ordering.

#### **4 External Function Description**

#### 4.1 Front Panel Description

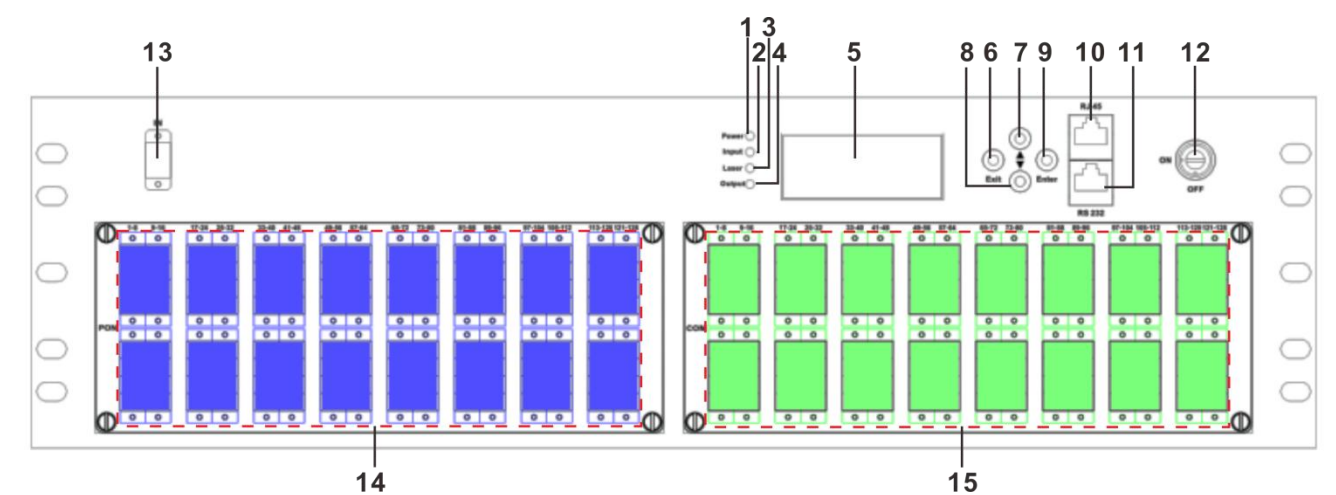

| 1. Power indicator:                                                                                                    | One switching power supply is working – yellow;                                      |                              |  |  |  |  |  |
|----------------------------------------------------------------------------------------------------|--------------------------------------------------------------------------------------|------------------------------|--|--|--|--|--|
|                                                                                                    | Two switching power supplies are wo                                                  | rking – green.               |  |  |  |  |  |
|                                                                                                    | Abnormal—flashing red.                                                               |                              |  |  |  |  |  |
| 2. Optical input pow                                                                                                    | ver indicator: Normal range— green.                                                  | Abnormal range—flashing red. |  |  |  |  |  |
| 3. Optical output po                                                                                                    | 3. Optical output power indicator: Normal range— green. Abnormal range—flashing red. |                              |  |  |  |  |  |
| 4. Pump working status indicator: TEC, temperature, pump power, any alarm appears—flashing red. It indicates that the machine has fault |                                                                                      |                              |  |  |  |  |  |
| Pump laser is working normally— green.                                                                                                  |                                                                                      |                              |  |  |  |  |  |
| 5. 160×32 dot-matri                                                                                                    | ix LCD screen: displays all the parame                                               | ters of the device.          |  |  |  |  |  |

# PREVAIL

- 6. Display the exit or cancel key of the setup menu.
- 7. Display the up or increase key of the setup menu.
- 8. Display the down or decrease key of the setup menu.
- 9. Display the enter key of the setup menu.

#### 10. RJ45 interface.

#### 11. RS232 interface.

12. Pump laser switching key: "ON" means the pump laser is open and "OFF" means the pump laser is closed. Ensure the key is on "OFF" position before power on. After passing self-test, rotate the key to "ON" position according to the displayed message.

#### 13. Optical signal input

14. COM port, 64-128 ports optional. (The diagram above is a schematic diagram, please refer to the silk screen content for the actual configuration.)

15. PON port, 64-128 ports optional. (The diagram above is a schematic diagram, please refer to the silk screen content for the actual configuration.)

#### 4.2 Rear Panel Description

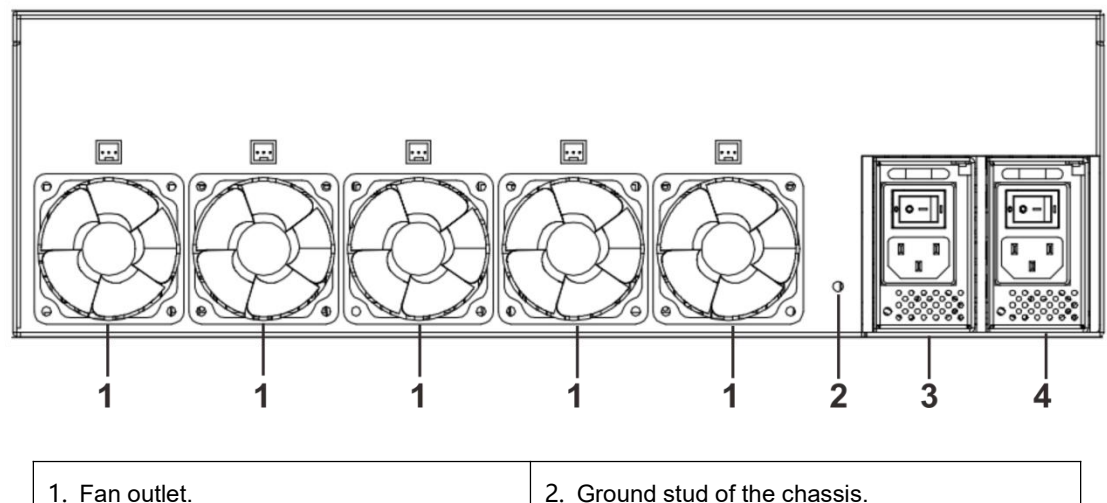

| 1. Fan outlet.    | 2. Ground stud of the chassis. |  |  |  |  |
|-------------------|--------------------------------|--|--|--|--|
| 3. Power supply 1 | 4. Power supply 2              |  |  |  |  |

#### 5 Menu System

#### 5.1 Main Menu

| Name            | Display                                    | Description                                                                            |  |  |
|-----------------|--------------------------------------------|----------------------------------------------------------------------------------------|--|--|
|                 | xxxxxxx                                    | Manufacturers' logo                                                                    |  |  |
| System Starting | xxxxxxx                                    | Equipment model                                                                        |  |  |
|                 | XXXXXXX                                    | Start countdown / lock status                                                          |  |  |
| Suspend Page    | In: 0.0 M1out: 0.0<br>Unit: dBm M2out: 0.0 | Input optical powerModule 1 output optical powerUnit: dBmModule 2 output optical power |  |  |
|                 | Module 1                                   | Module 1 menu                                                                          |  |  |
| Secondary Menu  | Module 2                                   | Module 2 menu                                                                          |  |  |
|                 | Common                                     | Common menu                                                                            |  |  |

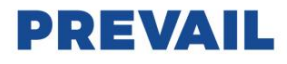

#### 5.2 ModuleX (Module1, Module2) Menu

| 1.[                      |     | Disp Parameters                                   | Entry of Disp Parameters menu |  |  |  |
|--------------------------|-----|---------------------------------------------------|-------------------------------|--|--|--|
| Module X Main Page       | 2.9 | Set Parameters                                    | Entry of Set Parameters menu  |  |  |  |
|                          | 3./ | Alarm Status                                      | Entry of Alarm Status menu    |  |  |  |
| ltem                     |     | Descriptions                                      |                               |  |  |  |
| Input Power: xx.x dBm    |     | Input power, accura                               | te to 0.1 dBm                 |  |  |  |
| Output Power: xx.x dBm   |     | Output power, accu                                | rate to 0.1 dBm               |  |  |  |
| PreEDFA Power            |     | Pre-amplify power                                 | r, accurate to 0.1 dBm        |  |  |  |
| Pump1 Bias: x mA         |     | Bias current of pum                               | p1, accurate to 1 mA          |  |  |  |
| Pump1 Temper: xx.x°C     |     | Temperature of pur                                | np1, accurate to 0.1°C        |  |  |  |
| Pump1 Tec: x mA          |     | Cooling current of pump1, accurate to 1 mA        |                               |  |  |  |
| Pump2 Bias: x mA         |     | Bias current of pump 2, accurate to 1 mA          |                               |  |  |  |
| Pump2 Temper: xx.x °C    |     | Temperature of pump 2, accurate to 0.1°C          |                               |  |  |  |
| Pump3 Bias: x mA         |     | Bias current of pump 3, accurate to 1 mA          |                               |  |  |  |
| Pump3 Temper: xx.x °C    |     | Temperature of pump 3, accurate to 0.1°C          |                               |  |  |  |
| Output Power B: xx.x dBm |     | B output power, accurate to 0.1 dBm               |                               |  |  |  |
| +5V Read: x.x V          |     | +5V power supply voltage , accurate to 0.1 V      |                               |  |  |  |
| System Temper: xx.x °C   |     | The device system temperature, accurate to 0.1 °C |                               |  |  |  |
| Item                     |     | Descriptions                                      |                               |  |  |  |
| Low Input Threshold      |     | Set the low optical input power alarm threshold   |                               |  |  |  |
| High Input Threshold     |     | Set the high optical input power alarm threshold  |                               |  |  |  |
| Set EDFA Mode            |     | Set APC or ACC co                                 | control mode of the EDFA      |  |  |  |
| Set Output Power         |     | Set the optical out                               | put power                     |  |  |  |

#### 5.3 Common menu

| 3.1 lp Addr              | Set IP address                                                |
|--------------------------|---------------------------------------------------------------|
| 3.2 Mask                 | Set subnet mask                                               |
| 3.3 Gateway              | Set gateway                                                   |
| 3.4 Trap1                | Set trap1 address                                             |
| 3.5 Trap2                | Set trap2 address                                             |
| 3.6 NTP1                 | Set NTP server1                                               |
| 3.7 NTP2                 | Set NTP server2                                               |
| 3.8 UTC                  | Set UTC                                                       |
| 3.9 MAC                  | The MAC address of the EDFA                                   |
| 3.10 SN                  | The serial number of the EDFA                                 |
| 3.11 Firmware Ver        | The current software version of the EDFA                      |
| 3.12 Set Buzzer Enable   | Set the buzzer enable or disable.                             |
| 3.14 Set Restore Factory | Restore the factory configuration, set content as shown above |

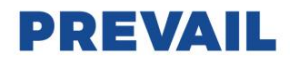

#### 6.Communication Setup Descriptions

#### 6.1 Communication Interface Description

1) RS232 communication interface adopts DB9 standard connector, the pin definitions as follow:

The serial communication uses the standard NRZ form, 1 starts bit, 8 data bits, 1 stop bit and the baud rate is 38400.

| 50  | С | ) ( | C | 0 | $O^{1}$     |
|-----|---|-----|---|---|-------------|
| 100 | C | 0   | С |   | $\supset_6$ |

| 1: No Connect | 2: TX         | 3: RX         |
|---------------|---------------|---------------|
| 4: No Connect | 5: GND        | 6: No Connect |
| 7: No Connect | 8: No Connect | 9: No Connect |

2) LAN communication interface adopts RJ45 standard connector, the pin definitions as follow:

| 1 | 8 |
|---|---|
|   |   |

|   | U | υ | σ | υ | U | U | υ | U | <br>9 |
|---|---|---|---|---|---|---|---|---|-------|
|   |   |   |   |   |   |   |   |   |       |
| - |   | L | L |   |   |   | ľ |   | <br>1 |

| 1: TX+        | 2: TX-        | 3: RX+ |
|---------------|---------------|--------|
| 4: No Connect | 5: No Connect | 6: RX- |
| 7: No Connect | 8: No Connect |        |

LAN

#### 6.2 WEB Network Management

State

Setti

(1)Opening the IE browser and entering the equipment IP address leads to the following interface:

| Login              |       |        |
|--------------------|-------|--------|
| http://192.168.39. | 110   |        |
|                    |       |        |
| Usemame            |       |        |
|                    |       |        |
| Password           |       |        |
|                    |       | 0      |
|                    | Login | Cancel |

(2)Enter the user name admin and password 123456 (factory default), to show the following interface:

# Optical Amplifier

| gs  | Input power                                                                                                    | -0.9 dBm                                                                                                    |
|-----|----------------------------------------------------------------------------------------------------|----------------------------------------------------------------------------------------------------|
| ork | Ouput power                                                                                                    | 20.0 dBm                                                                                                    |
| e   | Pump1 bias                                                                                                    | 286 mA                                                                                                    |
| È.  | Pump1 temperature                                                                                                    | 24.4 °C                                                                                                    |
|     | Pump1 tec                                                                                                    | -225 mA                                                                                                    |
|     | Pump2 bias                                                                                                    | 3223 mA                                                                                                    |
|     | Pump2 temperature                                                                                                    | 33.0 °C                                                                                                    |
|     | Pump3 bias                                                                                                    | 3255 mA                                                                                                    |
|     | Pump3 temperature                                                                                                    | 33.0 °C                                                                                                    |
|     | Ouput powerB                                                                                                    | 20.0 dBm                                                                                                    |
|     | Device temperature                                                                                                    | 28.7 °C                                                                                                    |
|     |                                                                                                    |                                                                                                    |
|     | DC +5V                                                                                                    | 4.8 V                                                                                                    |
|     | DC +5V                                                                                                    | 4.8 V                                                                                                    |
|     | DC +5V                                                                                                    | 4.8 V                                                                                                    |
|     | DC +5V                                                                                                    | 4.8 V<br>dule2                                                                                               |
|     | DC +5V Mo Input power                                                                                                    | 4.8 V<br>dule2<br>0.0 dBm                                                                                    |
|     | DC +5V<br>Mo<br>Input power<br>Ouput power                                                                                                    | 4.8 V<br>dule2<br>0.0 dBm<br>13.2 dBm                                                                        |
|     | DC +5V<br>Mo<br>Input power<br>Ouput power<br>Pump1 bias                                                                                                   | 4.8 V<br>dule2<br>0.0 dBm<br>13.2 dBm<br>5 mA                                                                |
|     | DC +5V<br>Mo<br>Input power<br>Ouput power<br>Pump1 bias<br>Pump1 temperature                                                                              | 4.8 V<br>dule2<br>0.0 dBm<br>13.2 dBm<br>5 mA<br>47.3 °C                                                     |
|     | DC +5V<br>Input power<br>Ouput power<br>Pump1 bias<br>Pump1 temperature<br>Pump1 tec                                                                       | 4.8 V<br>dule2<br>0.0 dBm<br>13.2 dBm<br>5 mA<br>47.3 °C<br>-16 mA                                           |
|     | DC +5V<br>Input power<br>Ouput power<br>Pump1 bias<br>Pump1 temperature<br>Pump1 tec<br>Pump2 bias                                                         | 4.8 V<br>dule2<br>0.0 dBm<br>13.2 dBm<br>5 mA<br>47.3 °C<br>-16 mA<br>32 mA                                  |
|     | DC +5V<br>Input power<br>Ouput power<br>Pump1 bias<br>Pump1 temperature<br>Pump1 tec<br>Pump2 bias<br>Pump2 temperature                                    | 4.8 V<br>dule2<br>0.0 dBm<br>13.2 dBm<br>5 mA<br>47.3 °C<br>-16 mA<br>32 mA<br>-40.0 °C                      |
|     | DC +5V<br>Input power<br>Ouput power<br>Pump1 bias<br>Pump1 temperature<br>Pump1 tec<br>Pump2 bias<br>Pump2 temperature<br>Pump2 temperature<br>Pump3 bias | 4.8 V<br>dule2<br>0.0 dBm<br>13.2 dBm<br>5 mA<br>47.3 °C<br>-16 mA<br>32 mA<br>-40.0 °C<br>64 mA             |
|     | DC +5V<br>Input power<br>Ouput power<br>Pump1 bias<br>Pump1 temperature<br>Pump1 tec<br>Pump2 bias<br>Pump2 bias<br>Pump3 bias<br>Pump3 bias               | 4.8 V<br>dule2<br>0.0 dBm<br>13.2 dBm<br>5 mA<br>47.3 °C<br>-16 mA<br>32 mA<br>-40.0 °C<br>64 mA<br>-40.0 °C |

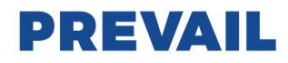

There are 6 sub-interfaces:

- 1) Status interface: mainly describes the display menus of modules 1 and 2, including input and output optical power, pump laser operating current and temperature, etc.
- 2) Settings interface: some relevant parameters of the device can be set through this interface.
- 3) Network interface: can set the network configuration parameters.
- 4) Update interface: can upgrade the firmware files.
- 5) Alarm interface: can obtain the real-time alarm information by reviewing the alarm log tables.
- 6) About interface: can review the basical information of the EDFA.

(3)Click **Setting** to open the following interface:

| us   |                      | Set Module:        |        |     |
|------|----------------------|--------------------|--------|-----|
| ings | Set Output power     |                    | 20.0   | dB  |
| work | LOW Input Threshold  |                    | -10.0  | dBm |
| ate  | HIGH Input Threshold |                    | 10.0   | dBm |
| m    | Set Pump Status      |                    | ON V   |     |
| ut   | Set EDFA Mode        |                    |        |     |
|      |                      | Apply              |        |     |
|      |                      | Set Module         | 2      |     |
|      | Set Output power     |                    | 6513.6 | dB  |
|      | LOW Input Threshold  |                    | -10.0  | dBm |
|      | HIGH Input Threshold |                    | 10.0   | dBm |
|      | Set Pump Status      |                    | ON 🗸   |     |
|      | Set EDFA Mode        |                    | APC 🗸  |     |
|      |                      | Apply              |        |     |
|      |                      | restore factory of | onfig  |     |
|      | Restore Factory      |                    | NO 🗸   |     |
|      |                      | Apply              |        |     |
|      |                      | restart            |        |     |
|      | Restart Device       |                    | NO 🗸   |     |
|      |                      | Apply              |        |     |

### **Optical Amplifier**

In this interface, you can set the relevant information for Module 1 and Module 2.

The interface displays the current device value, which can be selected or modified according to actual needs. Click Apply to confirm the update of new parameters.

Steps to change parameters: Find the item that needs to be changed in the item column, then select or enter a new value in the corresponding column, and finally click the corresponding Apply to update the parameters.

(4)Click **Network** to open the following interface:

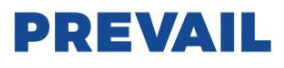

### **Optical Amplifier**

| Status   | IP settings          |                                                                                                    |  |
|----------|----------------------|----------------------------------------------------------------------------------------------------|--|
| Settings | MAC address          | 30:71:B2:67:1F:00                                                                                              |  |
| Network  | IP address           | 192.168.39.110                                                                                                 |  |
| Update   | Subnet mask          | 255.255.255.0                                                                                                  |  |
| Alarm    | Default gateway      | 192.168.1.1                                                                                                    |  |
| About    | Aţ                   | oply                                                                                                    |  |
|          |                      |                                                                                                    |  |
|          | Web pa               | assword                                                                                                    |  |
|          | New UserName         |                                                                                                    |  |
|          | New password         |                                                                                                    |  |
|          | Confirm new password |                                                                                                    |  |
|          | At                   | oply                                                                                                    |  |
|          |                      | AN 197                                                                                                    |  |
|          | SNMP :               | settings                                                                                                    |  |
|          | Read-only community  | public                                                                                                    |  |
|          | Read-write community | public                                                                                                    |  |
|          | At                   | oply                                                                                                    |  |
|          |                      |                                                                                                    |  |
|          | SNMP tra             | p address                                                                                                    |  |
|          | Trap address1 19     | 2.168.1.77                                                                                                    |  |
|          | Trap address2 19     | 2.168.1.78                                                                                                    |  |
|          | At                   | oply                                                                                                    |  |
|          |                      |                                                                                                    |  |
|          |                      | No de la compansión de la compansión de la compansión de la compansión de la compansión de la compansión de la |  |
|          | NTP s                | ettings                                                                                                    |  |

(5)Click **Update** to open the following interface:

# **Optical Amplifier**

| Status   | Update firmware                                               |  |  |  |
|----------|---------------------------------------------------------------|--|--|--|
| Settings |                                                               |  |  |  |
| Network  | Step 1: upload new firmware file                              |  |  |  |
| Update   | Select files No files selected Upload                         |  |  |  |
| Alarm    |                                                               |  |  |  |
| About    | Upload status: awaiting upload                                |  |  |  |
|          | Step 2: once upload is successful, restart to update firmware |  |  |  |

(6)Click Alarm to open the following interface:

# **Optical Amplifier**

| Status         | Active Alarm Table |                           |        |          |                                                 |
|----------------|--------------------|---------------------------|--------|----------|-------------------------------------------------|
| Settings       | No.                | Time                      | Status | Value    | Description                                     |
| Network        | 1                  | 2023-7-7,6:56:34          | Major  | 4 mA     | module2 laser bias1 current too<br>Low          |
| Alarm<br>About | 2                  | 2023-7-7,6:56:34          | Major  | 47.3 °C  | module2 laser pump1<br>temperature too High     |
|                | 3                  | pInputPower LOLO<br>Event | Major  | 64 mA    | module2 laser bias2 current too<br>Low          |
|                | 4                  | Event                     | Major  | -40.0 °C | module2 laser pump2<br>temperature too Lope=td> |

(7)Click About to open the following interface:

## **Optical Amplifier**

| Status   | System information    |                |  |
|----------|-----------------------|----------------|--|
| Settings | Device model          | EDFA           |  |
| Network  | Serial number         | SN123456       |  |
| Update   | Firmware version      | V1.24.100      |  |
| Alarm    |                       |                |  |
| About    | System identification |                |  |
| ADOUL    | Contact               | SysContact     |  |
|          | Name                  | SysName        |  |
|          | Location              | SysLocation    |  |
|          |                       | Edit system ID |  |

# PREVAIL

#### 7 Attention

- Ensure the package is not defaced. If the equipment is damaged due to transportation or other reasons, please don't electrify to avoid worse damage.
- Before powering on, make sure that the grounding terminals of the chassis and power socket are reliably grounded, and the grounding resistance should be  $<4\Omega$ , which can effectively protect against surges and static electricity.
- Optical amplifier is a highly technical professional equipment, its installation and debugging must be operated by
  professional technicians. Read this manual carefully before operating to avoid damage to equipment caused by fault
  operation or accident harm to the operator.
- When installing and debugging optical equipment, invisible laser beams may be emitted inside the fiber connector. Avoiding permanent harm to the body and eye, the fiber connector should not aim at the human body and human should not look directly at the fiber connector with the naked eye!
- There must be no shielding outside the ventilation holes of the device. Poor ventilation will cause the index to decrease, and in serious cases will cause damage to the device.
- When cleaning the fiber end face, you must confirm that the optical source is turned off.
- When the fiber connector is not in use, put a dust cover to avoid dust pollution and keep the end surface of the optical fiber clean.
- When installing the fiber connector, apply appropriate force to avoid damage to the adapter. Otherwise, the output optical power may decrease.

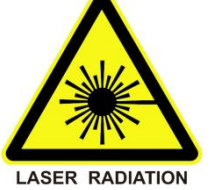